# パソコン用「オンライン会議」参加マニュアル

- ※スマートフォンでの参加の場合は、<br/>
  事前にアプリのインストールと登録が必要となりますのでご注意ください。
- ※パソコンの場合は、「Zoom」インストール済みのものを使用することをお勧めしますが、 「I」で接続をすると自動でインストールしますのでご安心ください。
- ※当日のトラブルについては、高教組携帯 (026-234-2216) に電話をしてください。

○はじめに

- ①212回中央委員会は、Zoomを使用したオンライン会議とします。下記の方法でご参加ください。
- ②接続機器をご準備ください。

(インターネットに接続されたパソコン・タブレットなど)

### 〇参加登録について

- 20日発送でお知らせをしましたが、ご参加には改めて参加登録が必要です。
   高教組 HP より(お知らせ 1/20の「第 212 回中央委員会参加フォーム」)ご登録お願いします。
- ご登録いただいたメールアドレスに、参加のための URL 等を送ります。
   以下の方法でご参加ください。

<mark>I 送られてきたメールから直接参加する場合</mark> ※一番簡単に接続できます。

①申込み時に登録したメールアドレスに、中央委員会参加のための URL を送ります。

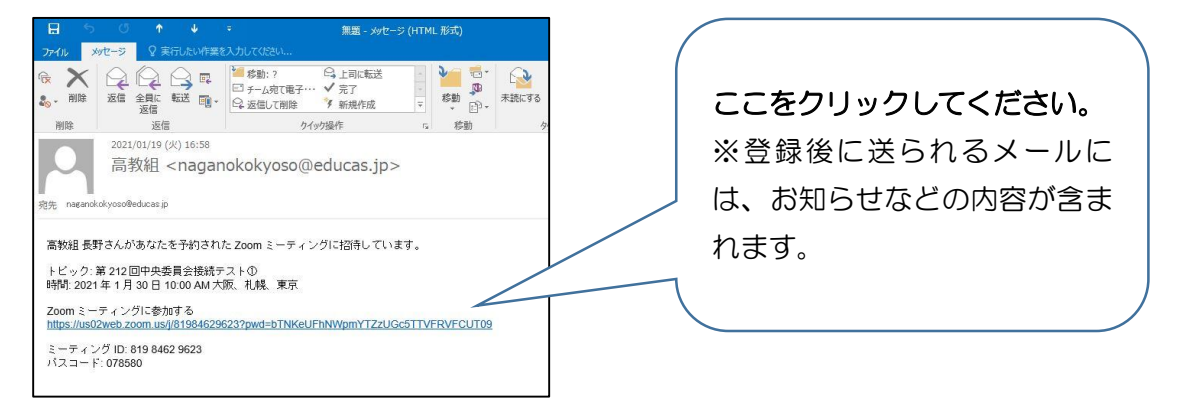

②メールにある「URL」(https:から始まる青字)をクリックすると直接接続できます。
 (Zoom をインストールしてあるパソコンの場合は③に進む)

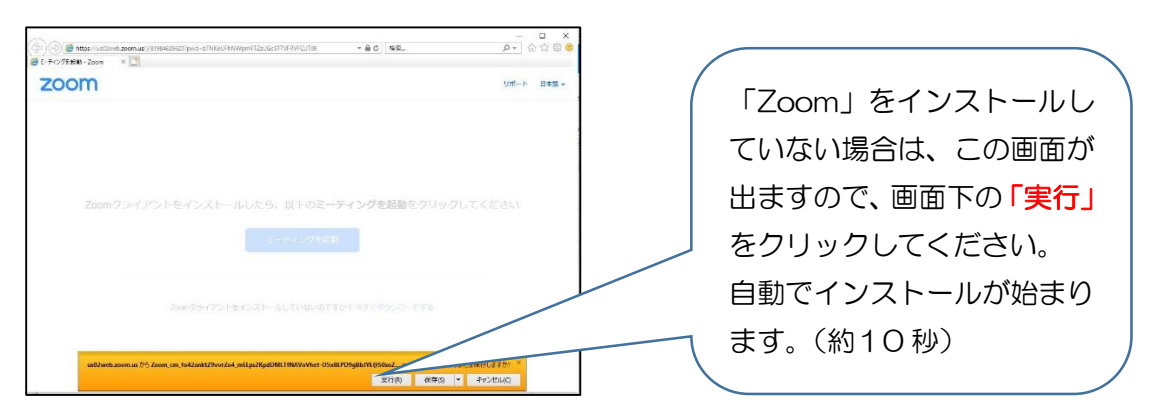

③名前を入力する画面がでますので、指定されたお名前を入力して「ミーティングに参加 する」をクリックしてください。

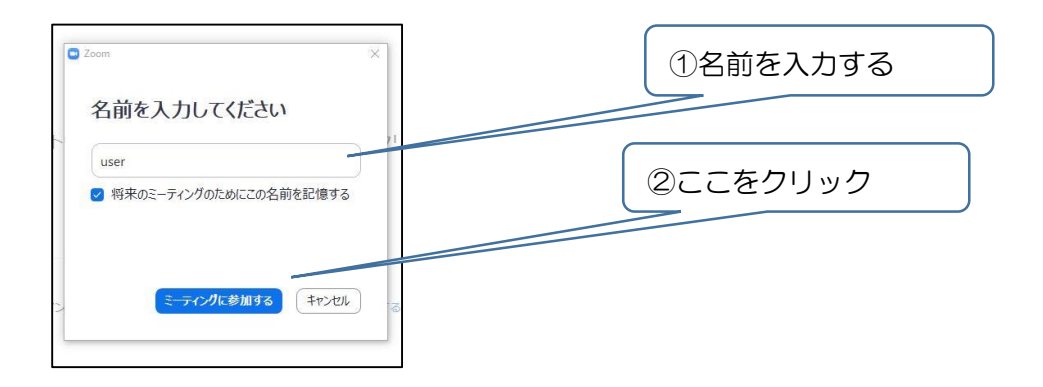

【名前は下記のように指定します】

- ・中央委員 : ★+分会名+氏名(漢字)
- ・支部代表:支部+役職+分会名+氏名(漢字) 【例:長水 書記長 長工 長野太郎】
- ・専門部代表:〇〇専門部+氏名(漢字)
- ・県執:県執+支部名+氏名(漢字)

【例:★本部 細尾俊彦】

【例:長水 書記長 長工 長野太郎】 【例:青年部 長野太郎】 【例:県執 長水 長野太郎】

④「コンピューターでオーディオに参加」をクリックしてご参加ください。

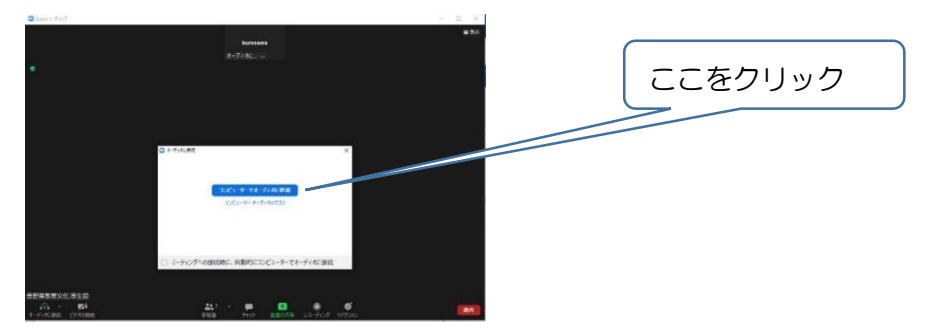

⑤Zoom 入室後の画面の操作については、後半の説明(Zoom 画面の操作方法)をご覧くだ さい。

### Zoom ミーティング ID とパスコードを使って参加する場合

※Zoom アプリをダウンロードしていなくても参加できる方法です。
※スマートフォンの方はアプリのインストールが必要です。

①インターネットに接続して「Zoom」と検索してください。

検索結果から「Zoom ミーティング-Zoom」をクリックして開いてください。

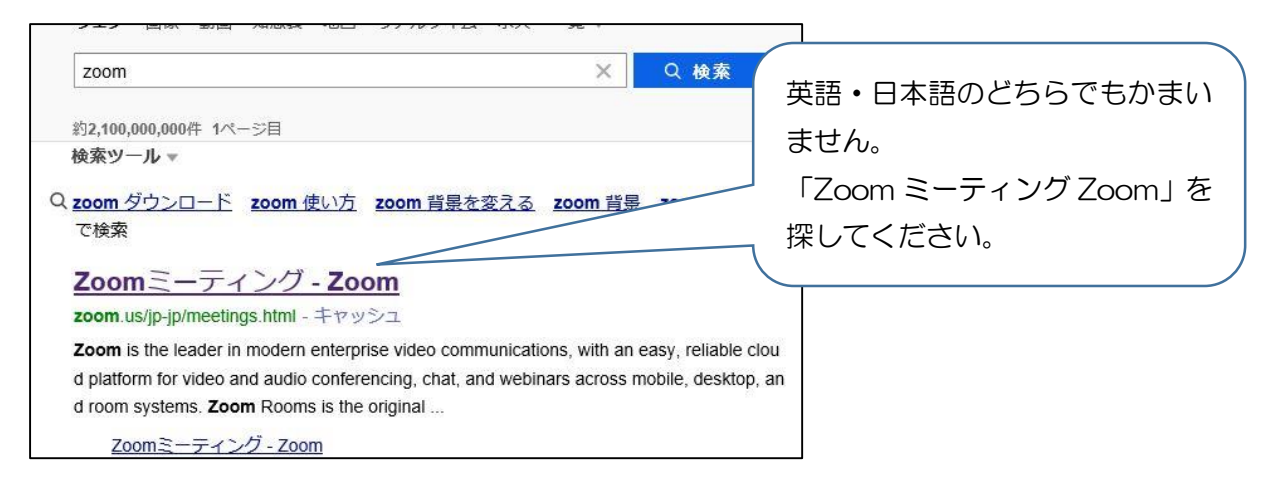

②下記の画面がひらきますので、画面上部の「ミーティングに参加する」をクリック してください。

「ミーティングに参加する」は画面上部の中央または右側にあります。(機種によって 表示される位置が違います。

※画面に表示の「メールアドレスを入力してサインアップをする」と Zoom のダウ ンロードに進みますが、**今回は必要ありません。**(ダウンロードの必要な方は、ダウ ンロードのやり方を調べてから行ってください。

| ZoomS-TX//Z-Zoom                                      | <del>▼</del>          | ター 合 ☆ 隠 (                          | g       |
|-------------------------------------------------------|-----------------------|-------------------------------------|---------|
|                                                       | デモをリクエスト 1.888.7      | 799.9666 RESOURCES <del>、</del> サポー |         |
| 2000 ソリューション・ ミーティングに参加                               | する ミーティングを開催する マ サインイ | サインアップは無料です                         |         |
|                                                       |                       |                                     |         |
| Zoomミーティング                                            | Thirt                 |                                     |         |
| 200112-11292                                          | ティット                  | 「ミーティン                              | グに参加する」 |
| 簡単・高品質の企業向けビデオ会議                                      |                       | (青字)をク                              | リックする。  |
| メールアドレスを入力                                            | ルアップは無料です             |                                     |         |
| By submitting the form, I agree to the Privacy Policy |                       |                                     |         |
|                                                       |                       |                                     |         |

③下記の画面がでますので、ミーティングID(お知らせされた数字)を入力して、 下の「参加」(青いところ)をクリックします。

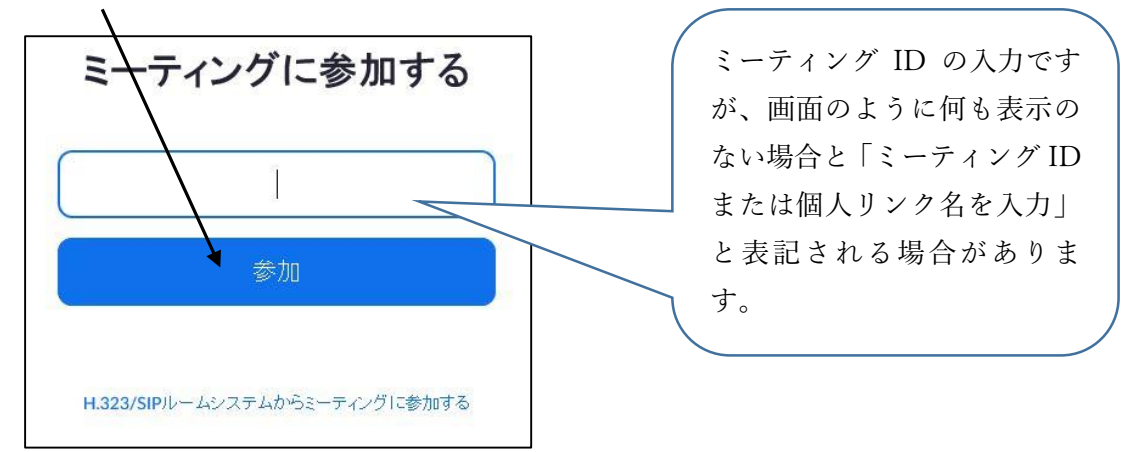

④「参加」をすると下記の画面が表示されます。「開く」をクリックしてください。

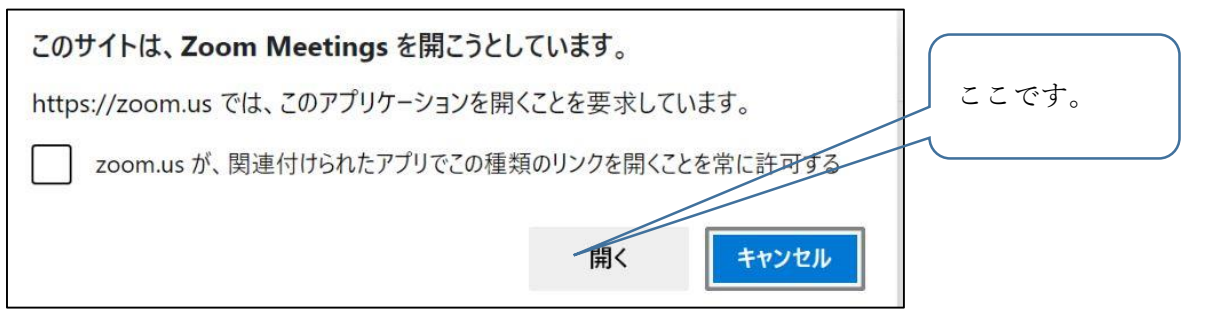

⑤ミーティングパスコード (パスワード) (数字など) を入力して「ミーティングに参加す る」をクリックしてください。

| <ul> <li>ミーティングパスコードを入力</li> <li>ミーティングパスコードを入力</li> </ul> | ①ここにパスコード(数字)を<br>入力します。      |
|------------------------------------------------------------|-------------------------------|
| ミーティングパスコード                                                | ②下にある「ミーティングに参<br>加する」をクリックする |
| ミーティングに参加する(キャンセル)                                         |                               |

⑥「コンピューターでオーディオに参加」をクリックする。

※この時に、ホスト(主催者)がミーティングを開始していれば、すぐにこの画面 がでます

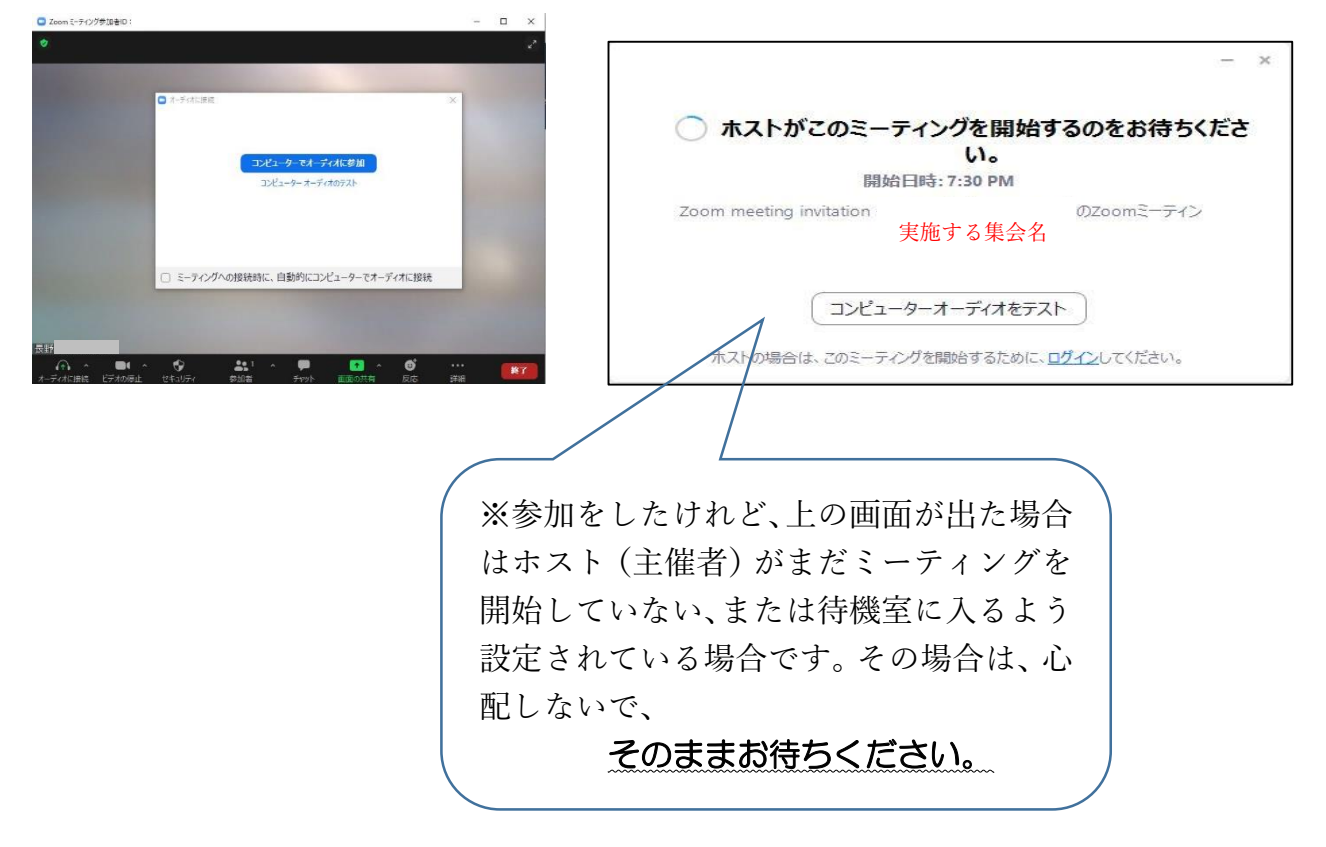

⑥「入室」(参加する)ができましたら、左下の画面表記の氏名変更をおこなう。

### 【名前は下記のように指定します】

| ・中央委員 : ★+分会名+氏名(漢字)   | 【例:★本部 細尾俊彦】       |
|------------------------|--------------------|
| ・支部代表:支部+役職+分会名+氏名(漢字) | 【例:長水 書記長 長工 長野太郎】 |
| ・専門部代表:〇〇専門部+氏名(漢字)    | 【例:青年部 長野太郎】       |
| ・県執:県執+支部名+氏名 (漢字)     | 【例:県執 長水 長野太郎】     |

## ※氏名の変更の仕方は、 Zoom 画面の操作方法をご覧ください。

<参考>【Zoom をダウンロードしてある PC からの参加】

①Zoomを立ち上げる。☞②ミーティング ID と参加者名を入力。☞③ パスコードを入力
 ☞④「ミーティングに参加する」をクリック。☞⑤「コンピューターでオーディオに参加」
 をクリック☞ミーティングが開始されます。

### 【画面表示の説明】

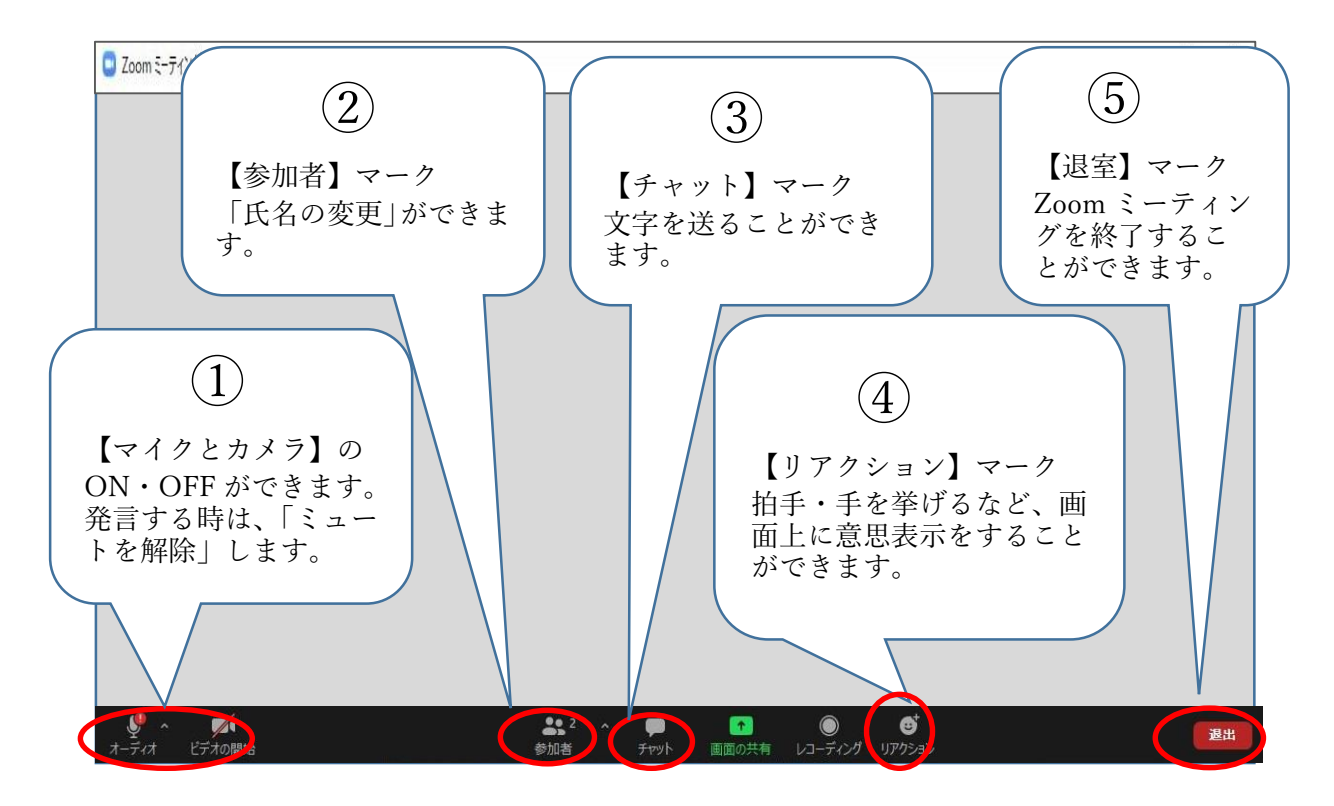

【少し前の「Zoom」バージョンの表示】

| <u>م</u> لِ |        | <b>2</b> ^ |       | ☺⁺ | ••• | 退出 |
|-------------|--------|------------|-------|----|-----|----|
| ミュート        | ビデオの停止 | 参加者        | 画面の共有 | 反応 | 詳細  |    |

- 【① マイクとカメラ】
  - ・マイクを ON・OFF (ミュート) することができます。ミュートの場合はマイクの 使用ができません。
  - ・カメラを ON・OFF することができます。ON になっている場合は、背景も映りますので、ご注意ください。

### 【② 参加者】※画面表示の氏名変更

Zoom 接続時に「氏名」を入力することができます。入力した氏名が画面左下に表示されます。ミーティングをする場合、主催者(ホスト)から表示名の指定がされます。その表示が違う場合は、変更しなくてはなりません。下記の方法で変更をしてください。

- 1. ②の「参加者」マークをクリックしてください。
- 2. 画面右側に参加者一覧が表示されます。その上部に「自分」または「表示された 氏名」がありますので、そこにカーソルを持っていきます。(指定する)
- 3.「ミュート解除」「詳細>」が青字で表示されますので、「詳細>」をクリックしま す。
- 4.氏名変更画面が表示されますので、変更をして「OK」をしてください。

### 【③ チャット機能を使ってみる】

ミーティング中に参加者に文字をおくることができます。 下記の方法で行ってください。

- 1. 「チャット」マークをクリックすると右記画面 が表示されます。
- 下の方に「ここにメッセージを入力します」欄に メッセージを入力して、Enter キーを押します。
- メッセージ入力画面の上に「全員」と なっている場合は、参加者全員にメッセ ージが届きます。 個人に送りたい時は、「全員」マーク の横のプルダウンから、個人を選択します。

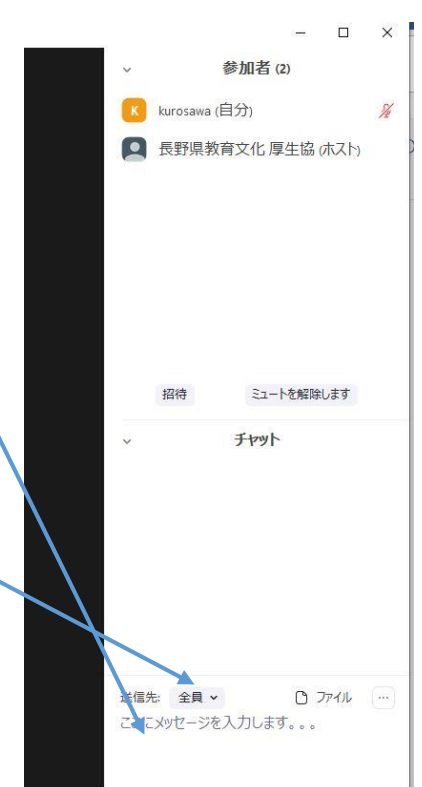

【④ リアクション機能を使ってみる】

「リアクション」または「反応」をクリック すると、マークが表示されます。

※表示されているマークは、自分の画面の右上 に表示され、しばらくすると自動で消えます。

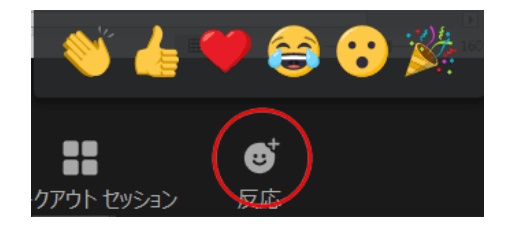

#### 【投票をする】

- 1. 中央委員会の採決は、Zoom の投票機能を 使っておこないます。 投票画面は、主催者から送信されて、画面 に表示されます。(右画面)
- 2,第1号議案~第4号議案の採決を順次おこないますので、「賛成」「保留」「反対」のどれかをチェックして「送信」ボタンをクリックしてください。
  ※結果はホスト画面に瞬時に表示されますので、採決結果を議長がおしらせします。

| 🖸 投票    | -               | × |
|---------|-----------------|---|
|         | 第212回中央委員会採決練習① |   |
| 1. 第1号副 | 議案 (複数選択)       |   |
| □ 賛成    |                 |   |
| ()保留    |                 |   |
| □ 反対    |                 |   |
|         |                 |   |
|         |                 |   |
|         |                 |   |
|         |                 |   |
|         |                 |   |
|         |                 |   |
|         |                 |   |
|         |                 |   |
|         | 送信              |   |

【手を挙げる(手を降ろす)】

- ※発言したい、または「手を挙げて」などの指示がある場合に使用する。 「手を挙げる」機能は「手を降ろす」をしないといつまでも手をあげてい ます。
- ・画面下のマークから操作をします。ミーティング中、しばらく動きがない場合はに 操作マークが消えることがありますが、カーソルを動かすなどをすると再表示されます。
- ・URL から直接接続して、ダウンロードを実行すると、新バージョンがダウンロードされます。

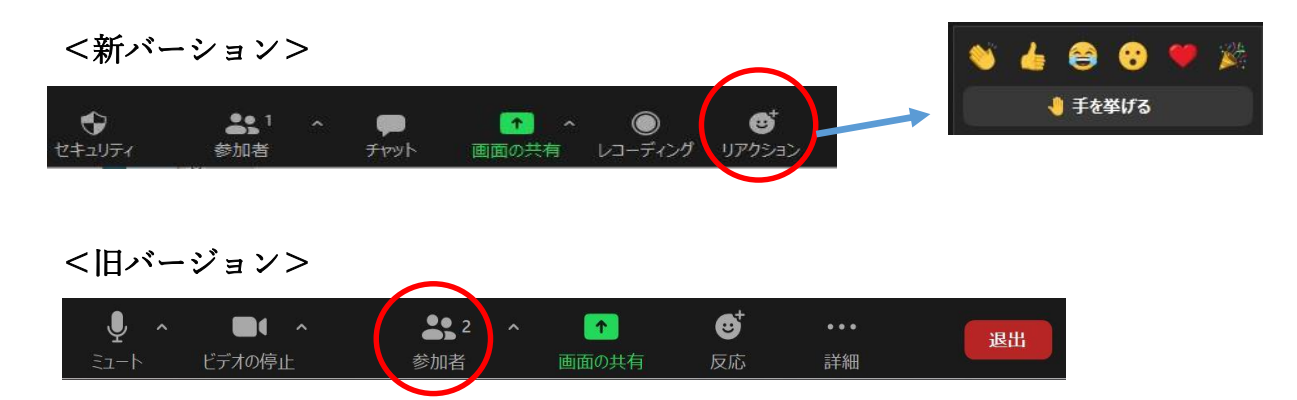

上記の画面表示の方は、「参加者」を押すと、画面の右側に参加者一覧が表示されます。 その画面の下(画面右下)に「手を挙げる」があります。 少しわかりにくいので、会議が始まる前にご確認ください。